## Blender 2.8 - 02 - Affichage

Ces notes de cours sont des notes personnelles et le fruit d'un long travail ! Je partage ces notes avec plaisir et j'espère que cet outil pourra vous apporter une aide précieuse. Si vous y remarquez une quelconque erreur, ce serait gentil de me partager vos remarques.

C.Brison

Voici le contenu de ces notes :

| 1. Vues et zooms                       | 2 |
|----------------------------------------|---|
|                                        |   |
| Les vues orthographiques,              | 2 |
| Ecran multi-vues                       | 2 |
| Les zooms                              | 3 |
| 2 Los turos d'affichagos               | 4 |
| z. Les types d'affichages              | 4 |
| 3. Affichage infos diverses            | 5 |
|                                        | - |
| Affichage grille, axes, (Show Overlay) | 5 |
| Affichage d'infos sur l'élément        | 6 |

## 1. Vues et zooms

### Les vues orthographiques, ...

Les différentes vues orthographiques peuvent être affichées à l'aide des **touches du clavier numérique** (ou icones)

| PLAN (dessus)  | 7      |    | FACE (devant)                                                                          | 1                      | PROFIL (droite)       | 3               |
|----------------|--------|----|----------------------------------------------------------------------------------------|------------------------|-----------------------|-----------------|
| PLAN (dessous) | Ctrl 7 | 7  | BACK (derrière)                                                                        | Ctrl 1                 | PROFIL (gauche)       | Ctrl 3          |
| CAMERA         | 0      | 97 | Affiche la vue de la caméra<br>Note : La vue de la camera est égale à la vue au rendu. |                        |                       |                 |
| Ortho / persp. | 5      |    | Permet de passer o<br><b>de fuite</b> .                                                | du mode <b>perspec</b> | tive // au mode persp | ective à points |

Vues orthographiques aussi accessibles par le menu détourant View / viewpoint

| Les différentes vues orthographiques | euvent aussi être affichées en <b>cliquant sur le</b> |
|--------------------------------------|-------------------------------------------------------|
| système de coordonnées (en haut à    | roite)                                                |

| PLAN (dessus)  | Clic sur <b>Z</b>          | FACE (devant)   | Clic sur Y                 | PROFIL (droite) | Clic sur X                  |
|----------------|----------------------------|-----------------|----------------------------|-----------------|-----------------------------|
| PLAN (dessous) | Clic sur le<br>cercle bleu | BACK (derrière) | Clic sur le<br>cercle vert | PROFIL (gauche) | Clic sur le<br>cercle rouge |

### Ecran multi-vues

Le « Toggle Quad view » permet d'avoir quatre vues à l'écran : Ctrl Alt Q (ou menu déroulant View / Area)

- Vue du haut (placée au-dessus à gauche)
- Vue de face (placée en-dessous à gauche)
- Vue de profil (placée en-dessous à droite)
- et la troisième vue est libre (placée au-dessus à droite)

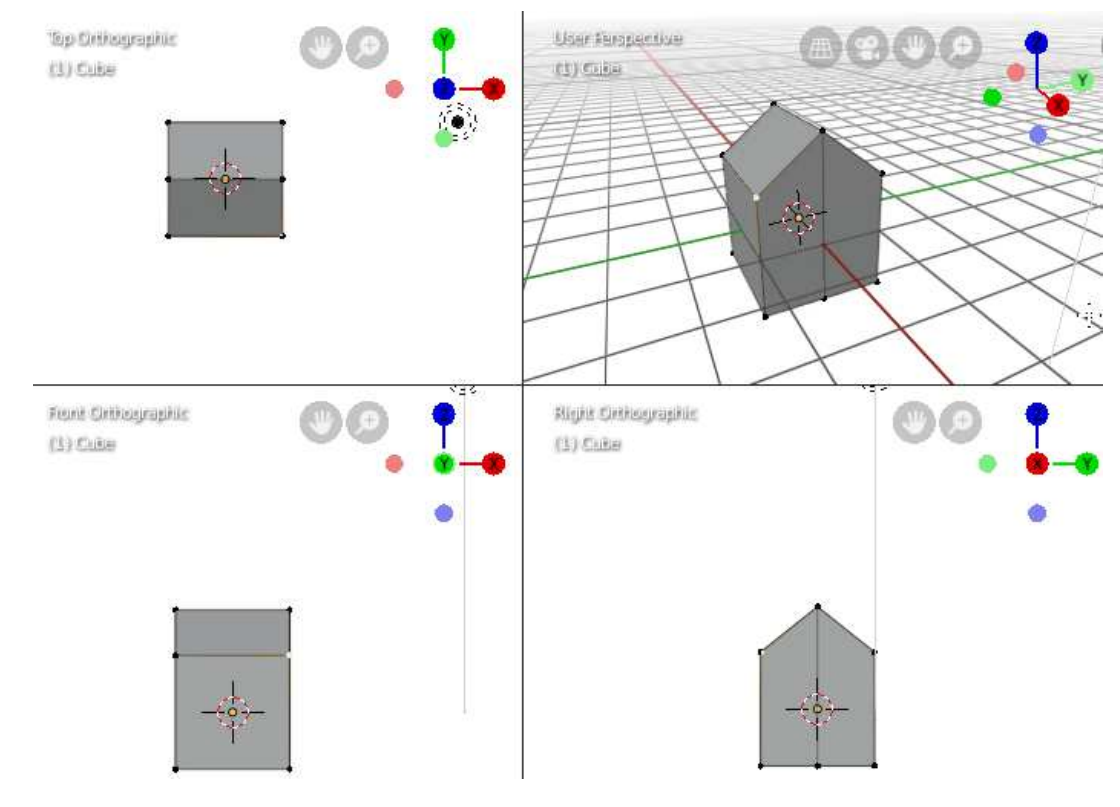

### Les zooms

| ZOOM                |                                                                                                   |                                 |
|---------------------|---------------------------------------------------------------------------------------------------|---------------------------------|
| Zoom tout           | $\rightarrow$ bouton <b>HOME</b> (ne fonctionne pas sur la vue d'u                                | ne camera)                      |
| Zoom +/-            | Zoom plus rapproché ou plus éloigné                                                               |                                 |
|                     | → La roulette de la souris permet d'agrandir ou d                                                 | le diminuer le facteur de zoom. |
|                     | Ou au clavier numerique . Cilc sur + pour se rapp                                                 | focher et sur – pour s'eloigher |
|                     | Ou verter enfoncé sur l'icône et bouger la so                                                     | uris                            |
| Zoom fenêtre        | → Shift + B + clic les deux coins opposés de la fer                                               | nêtre                           |
|                     | Permet de faire bouger la vue en 3D                                                               |                                 |
| Orbit dynamique     | -> Clic sur roulette + deplacer la souris                                                         |                                 |
| Orbit par accoup    | → utilisation des flèches du <u>clavier numérique</u> .                                           |                                 |
|                     | <b>Flèches</b> $\uparrow$ (vers le haut) $\rightarrow$ de plus en plus de plon                    |                                 |
|                     | <b>Flèche</b> vers la <b>gauche / droite</b> $\rightarrow$ vue de plus en plus de contre          | blus de la gauche / droite      |
|                     |                                                                                                   |                                 |
|                     | Deplacement de la vue a l'ecran (tirer / faire glissei<br>Panoramique fluide :                    | r la vue sans zoomer)           |
|                     | $\rightarrow$ Shift + enfoncer la roulette + bouger la souris                                     |                                 |
|                     |                                                                                                   |                                 |
|                     | Ou Maintenir le clic sur (au-dessus vue 3D)                                                       | et déplacer la souris           |
|                     | Panoramique par accoup :                                                                          |                                 |
|                     | → Ctrl + utilisation des flèches du clavier numéri                                                | que.                            |
| Ortho / Persp à PF  | Permet de passer d'une perspective centrale à une                                                 | e perspective parallèle et      |
| ·                   | l'inverse. (persp / ortho)                                                                        |                                 |
|                     | → Touche 5 du clavier numérique                                                                   |                                 |
|                     | Ou 🕮 Clic sur icône                                                                               |                                 |
|                     |                                                                                                   |                                 |
| Zoom sur la         | →. le point du pavé numérique /centre la vue<br>sur l'objet sélectionné                           |                                 |
| Selection           |                                                                                                   |                                 |
| Fixer le centre de  | La vue tourne autour de ce point fixe                                                             | ▼ View Lock                     |
| zoom                | → Dans le menu N / onglet view                                                                    |                                 |
|                     | - d'un élément (à définir)                                                                        | Lock to Object 📃 🗡              |
|                     | - du curseur 3D                                                                                   | Lock to 3D Cursor 🔲             |
|                     | <ul> <li>de la vue de la camera (tres interessant<br/>pour placer la caméra de manière</li> </ul> | Lock Camera to View 📃           |
|                     | intuitive)                                                                                        |                                 |
|                     | → la caméra suit les zooms et<br>paporamiques                                                     |                                 |
|                     | Ne fonctionne qu'en vue de caméra                                                                 |                                 |
|                     | (0).                                                                                              |                                 |
| Fenêtre plein écran | Met la fenêtre active en plein écran                                                              |                                 |
|                     | Ctrl + barre d'espace                                                                             |                                 |

## 2. Les types d'affichages

| Il est possible d'aff                                                                                                    | icher les éléments                                                                                                    | 3D en fil de fer, opa                                                                                                    | aque, avec matériaux et avec n                                                                                                    | natériaux + lumières.                       |
|----------------------------------------------------------------------------------------------------|----------------------------------------------------------------------------------------------------|----------------------------------------------------------------------------------------------------|----------------------------------------------------------------------------------------------------|---------------------------------------------|
| Clic sur l'icône 🕮                                                                                                    |                                                                                                    |                                                                                                    |                                                                                                    |                                             |
| Affichage en Wirefran                                                                                                    | ne 🕀 Z-                                                                                                    | + 4 (clavier numériq<br>→ Wireframe 4                                                                                               | ue) = Affichage en fils de fe                                                                                                    | r                                           |
| Affichage Solid                                                                                                    | <b>Z</b> -                                                                                                    | 6 (clavier numériq                                                                                                    | ue) = Affichage <b>opaque</b>                                                                                                    |                                             |
| Affichage Look Dev                                                                                                    | S Z -                                                                                                    | 2 (clavier numériq<br>Look Dev 2                                                                                                    | ue) = Affichage avec les ma                                                                                                    | atériaux                                    |
| Affichage Rendered                                                                                                    | C Z                                                                                                    | + 8 (clavier numériq<br>〕 Rendered   8                                                                                              | ue) = Affichage avec les ma<br>(comme pour un rendu)<br>Attention, c'est très lo                                                                                                    | atériaux et lumières<br>urd pour le PC !    |
| Basculement<br>Wireframe / look Dev                                                                                                    | Shift Z                                                                                                    | Bascule d'un m<br>Dev (+opaque)                                                                                                    | ode d'affichage Wireframe (+ tr                                                                                                    | ansparent) à Look                           |
| Mode transparent                                                                                                    | Alt Z                                                                                                    | Le mode transp<br>à l'arrière-plan (                                                                                                | arent permet de sélectionner d<br>(derrière d'autres éléments)                                                                                                    | es éléments qui sont                        |
| Possibilité de définir u                                                                                                    | un certains nombre                                                                                                    | es de paramètres po                                                                                                    | our chacun des modes d'afficha                                                                                                    | age →clic sur 🔽 ·                           |
| Paramètres – Wirefra<br>/fil de fer<br>Viewport Shading<br>Color<br>Background<br>Theme World V<br>Options<br>X-ray = mode<br>opaque/transparent | ame       Paramèti         Viewport Statistics       Lighting         Xiewport       Studio         0.000       Color         Material       Single         Background       Theme         Options       Background         Theme       Options         Shadow       Cavity         Options       Shadow         Shadow       Cavity         Specular | res - Solid<br>ding<br>MatCap Flat<br>Object Plat<br>Object Vertex<br>Random Texture<br>World Viewport<br>Culling<br>0.500<br>0.500 | Paramètres - Look Dev<br>Viewport Shading<br>Lighting<br>Scene Lights<br>Scene World<br>Rotation: 0"<br>Background: 0.000<br>Scène world = active les<br>paramètres de monde de la<br>scène (comme au rendu) et<br>désactive l'image HDRI de<br>la vue.<br>Possibilité de modifier<br>l'image HDRI (pour<br>affichage à l'écran<br>uniquement). | Paramètres -<br>Redered<br>Viewport Shading |
| Modes multiples<br>d'affichage                                                                                                    | Dans la <b>fenêtre d</b><br>l'onglet <b>Obj</b><br><b>Viewport Displa</b><br>de régler le mode<br>élément sélection<br>des autres).                                                                                                    | des properties,<br>ect, partie<br>y → possibilité<br>e d'affichage d'un<br>nné (séparément                                          | Viewport Display Name Axis  Texture Sp.  Display As Textured  Bounds                                                                                                    | Wireframe  • All Edges In Front  • Color    |
|                                                                                                    | + possibilité d'affi<br>éléments,                                                                                                    | cher le nom des                                                                                                    | o Cube.001                                                                                                    |                                             |

## 3. Affichage infos diverses

## Affichage grille, axes, ... (Show Overlay)

🕑 🗸 ] Viewport Overlays (mode Object + mode Edit) Possibilité d'affichier / désafficher la grille, les axes,...

#### Grid $\rightarrow$ ne fonctionne pas (?)

Floor = affiche / désaffiche le sol avec la grille Axe = Affiche / désaffiche les axes Scale = échelle de la grille Subdivisions = nombre de subdivisions de la grille

Text Info = affichage du titre de la vue + infos objet Annotaions = affichage des annotations dessinées 3D Cursor = affichage du curseur 3D

#### Object :

**Extras** = affichage caméras, lumières, courbes, ... (≠ maillages) Relationship lines = affichage d'une ligne entre les éléments reliés par un lien de parenté, de contrainte,...

Outline selected = affichage en surbrillance de la sélection **Bones** = affichage des armatures

Motions path =

90.000

90.000

**Origins** = affichage des origines des éléments sélectionnés Origins (All) = affichage de toutes les origines

Geometry Wireframe = affichage (si = 1) ou pas (si = 0) des arêtes.

Face orientation (en mode d'affichage Solid) = orientation des face (bleu = positif et rouge = négatif)

| Motion Tracking Camera Path | Marke | r Names |
|-----------------------------|-------|---------|
| Tracks:                     | 09/3  |         |
| Plain Axes 🛛 🗸              | Size: | 0.200   |

Viewport Overlays (mode Edit uniquement) Possibilité d'affichier / désafficher les arêtes, faces,...

90.000

90.000

↓ Exemple d'affichage avec Edge Length + Face area + Face Angle :

Size:

#### En mode object + Edit

| 2 en 1             | Ploor | Axes X Y      | Z    |  |
|--------------------|-------|---------------|------|--|
| Scale:             | 1.000 | Subdivisions: | 10   |  |
| 🗸 Text Inib        |       | 3D Cursor     |      |  |
| Annotatio          |       |               |      |  |
| Objects            |       |               |      |  |
| 🖉 Edras            |       | Danes -       |      |  |
| Relationship Lines |       | Motion Paths  |      |  |
| Outline Selected   |       | Origins       |      |  |
|                    |       | Origins (All) |      |  |
| Geometry           |       |               |      |  |
| Wireframe:         |       | 1             | .000 |  |

#### En mode Edit uniquement

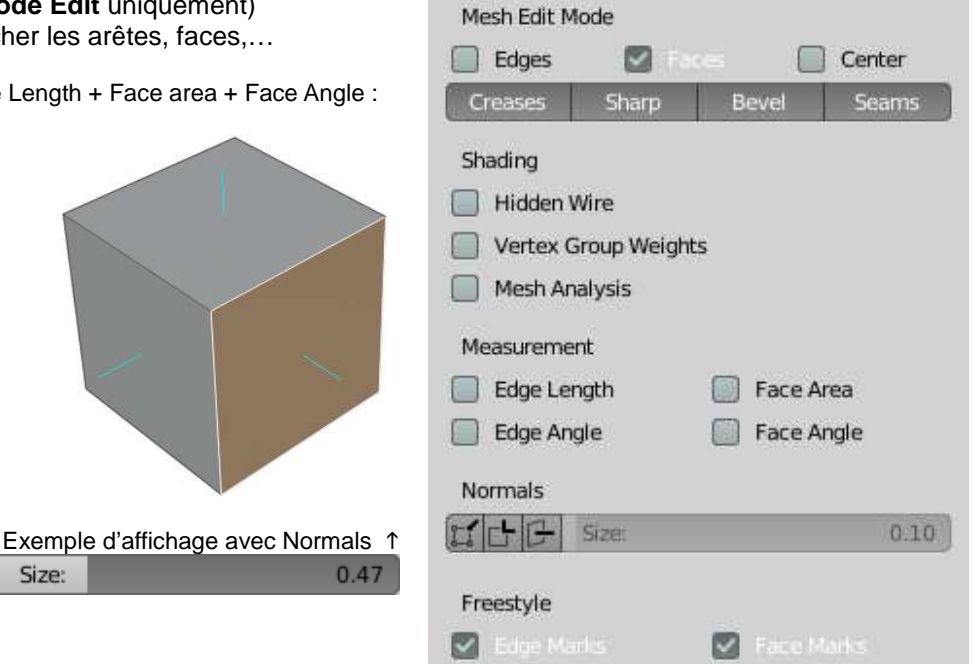

### Affichage d'infos sur l'élément

Il est possible de gérer l'affichage des éléments mais aussi certains paramètres propres à un élément.

Gestion de la **visibilité de l'élément** dans la fenêtre 3D / au rendu / sélectionnable ou pas.

(ou possibilité de mettre ces paramètres au sein du Outliner)

# Gestion de la visibilité de différentes informations sur l'élément :

Name  $\rightarrow$  affiche le nom de l'élément

 $\textbf{Axis} \text{ (axes)} \boldsymbol{\rightarrow} \text{ affichie les axes X, Y et Z de l'élément}$ 

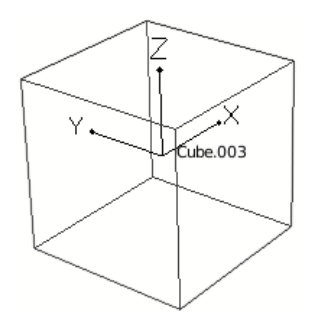

| <ul> <li>Visibility</li> </ul>                      |                    |                     |   |   |
|-----------------------------------------------------|--------------------|---------------------|---|---|
| Show in Viewports 🗹 •<br>Show in Renders 💟 •        |                    | Selectable          |   |   |
| Viewport Display                                    |                    |                     |   |   |
| Name 🗌 • 🖌<br>All Edges 📄 • Texture<br>In Front 📄 • | Axis 🗌 •<br>25 🗌 • | Wireframe<br>Shadow |   | • |
| Display As<br>Color                                 | Textured           |                     | 2 |   |

← Affichage Name + Axes

**In front**  $\rightarrow$  n'affiche que le contour global de l'élément et à l'avant plan (+ affiche les axes au premier plan si affichage d'axes demandé)

#### Display as : (Textured / Solid / Wire / Bounds)

→ possiblité de définir un mode d'affichage particulier pour un élément (indépendament du mode d'affichage global (icônes au dessus de la fenêtre 3D)